## Using the Portal on your Desktop.

To get access to the portal follow this link https://portal.inhealthcare.thirdparty.nhs.uk/portal/login

Once you have logged in, you will see the same residents name twice-

| 🐥 Tasks    | 80 | Unprocessed tasks     | Processed tasks      |                                                                     |                                                                    |           |                          |                |
|------------|----|-----------------------|----------------------|---------------------------------------------------------------------|--------------------------------------------------------------------|-----------|--------------------------|----------------|
| L Patients |    |                       |                      |                                                                     |                                                                    |           |                          | Add new filter |
|            |    |                       |                      |                                                                     |                                                                    |           | Download collection form | Sort tasks -   |
|            |    | Donald Duck           |                      |                                                                     |                                                                    | View task | View patient             |                |
|            |    | 3 - Normal Create     | ed 07-Apr-2022 11:51 | North Cumbria SBA<br>Assessment<br>Assessment                       | R                                                                  |           |                          |                |
|            |    | Donald Duck           |                      |                                                                     |                                                                    | View task | View patient             |                |
|            |    | 5 - Information Creat | ed 07-Apr-2022 11:51 | North Cumbria SBA<br>Offboarding - Termina<br>Offboarding - Termina | AR<br>ate service for this patient<br>ate service for this patient |           |                          |                |

One says Assessment One says Off boarding.

Off boarding is the same on the tablet app, only use this if you wish to no longer make referral for your resident. - it is like removing a friend on Facebook. It does not notify anyone of death, it simply takes them off the service.

Select 'View task' on the assessment box

| 🜲 Tasks    | 80 | Unprocessed tasks     | Processed tasks       |                                                                   |                                                                    |                          |                |
|------------|----|-----------------------|-----------------------|-------------------------------------------------------------------|--------------------------------------------------------------------|--------------------------|----------------|
| L Patients |    |                       |                       |                                                                   |                                                                    |                          | Add new filter |
|            |    |                       |                       |                                                                   |                                                                    | Download collection form | 🔚 Sort tasks 🔻 |
|            |    | Donald Duck           |                       |                                                                   |                                                                    | View task                | View patient   |
|            |    | 3 - Normal Creat      | ted 07-Apr-2022 11:51 | North Cumbria SBA<br>Assessment<br>Assessment                     | IR                                                                 |                          |                |
|            |    | Donald Duck           |                       |                                                                   |                                                                    | View task                | View patient   |
|            |    | 5 - Information Creat | ted 07-Apr-2022 11:51 | North Cumbria SBA<br>Offboarding - Termin<br>Offboarding - Termin | AR<br>ate service for this patient<br>ate service for this patient |                          |                |

## Using the Portal on your Desktop.

## This will now open a second box - select 'Process Task'

| North Cumbria SBAR Assessment                                                                                             | 2 ×                                                                                    |
|----------------------------------------------------------------------------------------------------|----------------------------------------------------------------------------------------|
| Patient name<br>Date of birth<br>Severity <mark>3 - Normal</mark><br>Service North Cumbria SBAR<br>Description Assessment | Created date 07-Apr-2022 11:51<br>Task status Task scheduled<br>Assigned to Unassigned |
| Notes                                                                                                    |                                                                                        |
| There are no notes for you to view.                                                                                       |                                                                                        |
| Exit                                                                                                    | Process task View patient                                                              |

|         | North Cumbria SBAR Care home SBAR assessment                                                    | ,* × | It will then become<br>to look more familiar and               |  |
|---------|-------------------------------------------------------------------------------------------------|------|----------------------------------------------------------------|--|
|         | All fields are required unless otherwise indicated.                                             |      | ask you the questions it<br>asks on the Tablet<br>Application. |  |
| ✓<br>ea | Who is the referral for? O District Nursing (Out of hours only)<br>O CHoC (Out of hours only)   |      | Continue to                                                    |  |
| ý       | This service is for out of hours use only. (Weekdays 18:30 to 08:00 and throughout the weekend) |      | Submit.                                                        |  |
| ta      | Use this service for minor health issues only                                                   |      |                                                                |  |
| L       | Are you able to complete the O Yes<br>observations? O No                                        |      |                                                                |  |
| ła      | Exit                                                                                            | Next |                                                                |  |

Once your form is complete the Assessment for that chosen resident will disappear.

Once control at CHoC have processed the referral, the name will reappear at the bottom of your residents list. You will need to select that resident and confirm that CHoC have received and replied. Once you have done this, in future that resident will appear at the bottom of the list (It does not move back up to where it first was)

Hope this helps  $\bigcirc$ 

Any further questions, please do not hesitate to ask ©